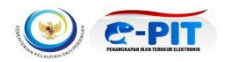

## PANDUAN PENYAMPAIAN LAPORAN KEGIATAN USAHA (LKU) BAGI PELAKU USAHA SUB SEKTOR PENANGKAPAN DAN PENGANGKUTAN IKAN

1. Terdapat 4 (empat) langkah penting pada penyampaian LKU yaitu :

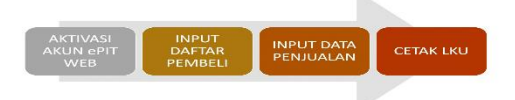

- 2. Langkah pertama pada penyampaian LKU adalah mengakses laman https://perizinan.kkp.go.id/
- 3. Kemudian gulir kebawah untuk memilih menu aplikasi Portal e-PIT selanjutnya klik tombol 'MASUK';

| ← → C | perizinan.kkp.go.id                                                                                             |                                                                                                    |                                                                                                    | ९ 🖈 🎯 🏅                    | D   🕹 🕕 : |
|-------|----------------------------------------------------------------------------------------------------|----------------------------------------------------------------------------------------------------|----------------------------------------------------------------------------------------------------|----------------------------|-----------|
| L St  | AYANAN PERIZINAN BERUSAHA<br>Ibisektorpenangkapan dan pengangkutan ikan                                         |                                                                                                    |                                                                                                    |                            |           |
| L     | _ayanan Kami                                                                                                    |                                                                                                    |                                                                                                    |                            |           |
|       |                                                                                                    |                                                                                                    |                                                                                                    |                            |           |
|       | OSS<br>Aplikasi Layanan Perizinan Berusaha<br>Berbasis Risiko melalui Sistem Online<br>Single Submission (OSS). | PORTAL e-PIT<br>Sistem Informasi Manajemen Usaha<br>Penangkapan/Pengangkutan Ikan dan<br>Pelaporan LKU berbasis Web | SIMKADA<br>Aplikasi layanan SIUP, SIPI dan SIKPI<br>kapal ukuran > 5 – 30 GT dan<br>beroperasi sampai dengan 12 mil. |                            |           |
|       | MASUK                                                                                                    | MASUK                                                                                                    | MASUK                                                                                                    |                            |           |
|       |                                                                                                    |                                                                                                    | Ē                                                                                                    |                            |           |
|       | Simulasi SPP-PPP                                                                                                | SILAT                                                                                                    | Penelusuran Dokumen                                                                                                  |                            |           |
|       | Simulasi Perhitungan Besaran<br>Pungutan Pengusahaan Perikanan<br>untuk Layanan penerbitan SIUP.                | Aplikasi Layanan regular SIUP, SIPI<br>dan SIKPI kapal ukuran > 5 GT dan<br>beroperasi diatas 12 mil.               | Penelusuran Permohonan Layanan<br>Perizinan Berusaha Subsektor<br>Penangkapan dan Pengangkutan<br>Ikan.              |                            |           |
|       | LIHAT DETAIL                                                                                                    | MASUK                                                                                                    | LIHAT DETAIL                                                                                                    | Konsultasi<br>Hubungi Kami | ×         |

4. Jika sebelumnya sudah melakukan registrasi, silahkan login sebagai pelaku usaha dengan mengisi *username* dan *password* sesuai dengan yang dikirimkan melalui *e-mail* atau No. SIUP (tanpa titik). Namun, jika belum pernah mendaftar pada e-PIT web silahkan lakukan registrasi terlebih dahulu

| LOG  | IN PELAKU USAHA               | Registrasi      |
|------|-------------------------------|-----------------|
|      | ePIT<br>Elektronik Penangkapa | an Jaan Terukur |
| 1    | Kode Pengguna                 |                 |
| 8    | Password                      |                 |
| 14/1 | C461Z1                        |                 |
|      | Kode Keamanan                 |                 |
| upa  | password?                     |                 |
| 3.   | LOGIN                         |                 |

- 5. Sebelum memulai penjualan, pelaku usaha perlu memasukkan semua data pembeli terlebih dahulu dengan cara memilih menu Pembeli pada modul Pengaturan kemudian klik tombol 'Tambah'; Pada halaman entri pembeli, jika pembeli telah memiliki NIB silahkan input nomor NIB dan klik tombol "Cek". Namun jika tidak punya NIB, silahkan isikan data pembeli menggunakan KTP. Selanjutnya, pilih status kepemilikan apakah milik sendiri atau bukan milik sendiri :
  - 'MILIK SENDIRI' adalah jika pembeli merupakan perusahaan/perorangan yang sama dengan pemilik usaha penangkapan ikan dan pengangkutan ikan
  - 'BUKAN MILIK SENDIRI' adalah perusahaan/perorangan lainnya
- 6. Untuk pengisian data pembeli, pelaku usaha dapat mendaftarkan seluruh mitra penjualan dalam database entri pembeli sehingga memudahkan saat pengisian data penjualan. Selanjutnya, jika data sudah sesuai dapat klik tombol **'Simpan'**;

|                            | PENANGKAPAN IKAN TERUI<br>SECARA ELEKTRONIK | KUR                                     |      |
|----------------------------|---------------------------------------------|-----------------------------------------|------|
| 🎧 / Pengaturan / Pembeli   |                                             |                                         |      |
|                            |                                             |                                         |      |
| 血 Daftar Billing/LPM       | Entri Pembeli                               |                                         |      |
| Ikan Hasil Tangkapan       |                                             |                                         |      |
| 🕼 Penjualan                | Jenis Identitas *                           | NIB                                     | ~    |
| 🗈 🛛 Laporan Kegiatan Usaha | NIB                                         | And And And And And And And And And And | ✓Cek |
| MANAJEMEN OPERASI          | Jenis Usaha *                               | Hotel                                   | ~    |
| 🖰 Profil Kapal             | Status Kepemilikan *                        | MILK SENDIRI                            | ~    |
|                            | Nama Pembeli *                              |                                         |      |
| LPM Tambahan               | KTP *                                       |                                         |      |
| 😌 Kuota                    | Email                                       |                                         |      |
| ₽ Histori                  | Nomor HP *                                  |                                         |      |
| Dokumen Kapal              | Alamat *                                    |                                         | h    |
| PENGATURAN                 | Provinsi *                                  | DKI JAKARTA                             | ~    |
| PR Auch Kneel Paritieses   | Kabupaten *                                 | KOTA JAKARTA BARAT                      | ~    |
|                            | Kecamatan *                                 | CENGKARENG                              | ~    |
| e Pembeli                  | Kelurahan/Desa *                            | RAWA BUAYA                              | ~    |
| しつ Ubah Password           |                                             |                                         |      |
| <b>U</b> Keluar            | < Kembali                                   | Konsultasi<br>Hubungi Kami              |      |

| VERNA SECA                                                                                                    | ANGKAPAN IKAN TERUKL<br>ARA ELEKTRONIK | R                                                                                                    |   |
|----------------------------------------------------------------------------------------------------|----------------------------------------|----------------------------------------------------------------------------------------------------|---|
| 🞧 / Pengaturan / Pembeli                                                                                       |                                        |                                                                                                    |   |
|                                                                                                    |                                        |                                                                                                    |   |
|                                                                                                    | Entri Pembeli                          |                                                                                                    |   |
| 🙃 Beranda                                                                                                    | Jenis Identitas *                      | KTP                                                                                                    | ~ |
| MANAJEMEN USAHA                                                                                                | Jenis Usaha *                          | Catering                                                                                                    | ~ |
| Perizinan Berusaha (SIPI/SIKPI)                                                                                | Status Kepemilikan *                   | Bukan milik sendiri                                                                                             | ~ |
| ∿ Kuota Penangkapan Ikan                                                                                       | Nama Pembeli *                         | Annales and an and a second second second second second second second second second second second second second |   |
| 血 Daftar Billing/LPM                                                                                           | KTP *                                  | Annalise Statements - States - St                                                                               |   |
| 🖉 🛛 Ikan Hasil Tangkapan                                                                                       | Email                                  |                                                                                                    |   |
| 🗇 Penjualan                                                                                                    | Nomor HP *                             |                                                                                                    |   |
| 🗇 Laporan Kegiatan Usaha                                                                                       | Alamat *                               |                                                                                                    |   |
| MANAJEMEN OPERASI                                                                                              | Provinsi *                             | Filh                                                                                                    | ~ |
| 🕀 Profil Kapal                                                                                                 | Kabupaten *                            | Pilh                                                                                                    | ~ |
| 🗘 Operasi                                                                                                    | Kecamatan *                            | Pilh                                                                                                    | ~ |
| 😂 LPM Tambahan                                                                                                 | Kelurahan/Desa *                       | Pilh                                                                                                    | ~ |
| 🟵 Kuota                                                                                                    | Dokumen KTP                            | Choose File No file chosen Pilih Gambar / file * Jenis dokumen : jpg / jpgg / pg / pdf                          |   |
| طالعة العام العام العام العام العام العام العام العام العام العام العام العام العام العام العام العام العام ال | Preview Dokumen KTP                    |                                                                                                    |   |
| Dokumen Kapal                                                                                                  |                                        | Male HOT FOLHO                                                                                                  |   |

|                                                                                                    | ANGKAPAN IKAN TERUKUR<br>IRA ELEKTRONIK                                                                                                    |
|----------------------------------------------------------------------------------------------------|----------------------------------------------------------------------------------------------------|
| 🏠 / Pengaturan / Pembeli                                                                                                    |                                                                                                    |
| 5                                                                                                    | Pembeli                                                                                                    |
| C Beranda MANALISMEN USANA  Itsin Usaha (SUP)  Pertinan Berusaha (SIP/SIKP)  Kuota Penangkapan Ikan  Daftar Billing/LPM  Kan Hasil Tangkapan  Penjualan | Nama Pembeli Aanat           Qoor x Rese           Nama Pembeli v Jenis Usaha O Jenis Usaha O Status Kepemilikan O Nomor HP O Alamat           Unit Pempelah Ikan MILIK SENDIRI         Jalani Kuningan Barkat, Kecamatan MAMPANG PRAPATAN, KabuKota K           Hotel         BUKAN MILIK SENDIRI         Ju. MELATI V. Desa/Kelurahan KUNINGAN BARAT, Kecamatan MAMPANG PRAPATAN, KabuKota K           Kemampikan 1 sampai 2 dari 2 dari         - 1 mpikan 10 data |
| Laporan Kegiatan Usaha MANAJEMEN OPEASI      Profil Kapal      Operasi      IPM Tambahan      Kuota                                                     | Konsultasi<br>Historija Karri                                                                                                    |

6. Selanjutnya, pilih menu Penjualan pada modul Manajemen Usaha untuk melakukan pengisian daftar penjualan ikan. Klik tombol **'Tambah'** untuk mengisi data penjualan ikan.

|                                                                                | ANGKAPAN IKAN TERUKUR<br>IRA ELEKTRONIK |              |                                                     |                     |                                          |                     |
|--------------------------------------------------------------------------------|-----------------------------------------|--------------|-----------------------------------------------------|---------------------|------------------------------------------|---------------------|
| 🞧 / Manajemen Usaha / Penjualan                                                |                                         |              |                                                     |                     |                                          | 1000                |
| 9                                                                              | 🖽 Daftar Penjualan Ikan                 |              |                                                     |                     |                                          | + Tambiah           |
| G Beranda<br>MANAJEMEN USAHA                                                   | 1<br>Total Transaksi                    |              | <b>6,000 Kg</b><br>Total Volume Penjualan Ikan (Kg) |                     | Rp. 900,000,000<br>Total Nilai Penjualan |                     |
| <ul> <li>Izin Usaha (SIUP)</li> <li>Perizinan Berusaha (SIPI/SIKPI)</li> </ul> | Tanggal Pengajuan                       | Nama Pembeli |                                                     | 1                   |                                          |                     |
| -^y Kuota Penangkapan Ikan                                                     | QCari X Reset                           |              |                                                     |                     |                                          |                     |
| 血 Daftar Billing/LPM                                                           | Tanggal Transaksi 🔿 Kode                | Pembeli      | 0                                                   | Peruntukan 🗘 Volume | (Kg) 🗘 Nilai (Rp) 🗘                      | Aksi 🛇              |
| 🖉 🛛 Ikan Hasil Tangkapan                                                       | 28-06-2024 20240628H                    | LZ           |                                                     | LUAR NEGERI 6.000   | 900,000,000                              | 🖉 🖻 💼               |
| (D) Penjualan                                                                  | Menampilkan 1 sampai 1 dari 1 data      |              |                                                     |                     | - 1                                      | → Tampilkan 10 data |
| 🛅 Laporan Kegiatan Usaha                                                       |                                         |              |                                                     |                     |                                          |                     |
| MANAJEMEN OPERASI                                                              |                                         |              |                                                     |                     |                                          |                     |
| 🕀 Profil Kapal                                                                 |                                         |              |                                                     |                     |                                          |                     |
| Dperasi                                                                        |                                         |              |                                                     |                     |                                          |                     |
| S LPM Tambahan                                                                 |                                         |              |                                                     |                     | Konsultasi                               |                     |
| 😒 Kuota                                                                        |                                         |              |                                                     |                     | Hubungi Kami                             |                     |

- 7. Pada halaman entri penjualan, pilih tanggal transaksi, nama pembeli yang telah diinput sebelumnya dan pilih peruntukkan sesuai keadaan sebenarnya;
  - Dalam Negeri untuk penjualan ikan yang dilakukan dalam negeri
  - Luar Negeri untuk penjualan ikan yang di ekspor ke luar negeri
- 8. Selanjutnya, silahkan klik tombol + untuk menambahkan data ikan yang akan dijual beserta volume dan harga jual. Isi catatan jika diperlukan dan klik tombol **'Simpan'** jika sudah benar.

| O Managemen links / Penialsen      | ANGKAPAN IKAN TERUKUI<br>ARA ELEKTRONIK | 3                                           |                                                                     |                          |                       |            |
|------------------------------------|-----------------------------------------|---------------------------------------------|---------------------------------------------------------------------|--------------------------|-----------------------|------------|
| uu / manajenten otana / renjatatan |                                         |                                             |                                                                     |                          |                       |            |
| s                                  | Entri Penjualan Ikan                    |                                             |                                                                     |                          |                       |            |
| 🙃 Beranda                          | Kode Transaksi                          | Belum diproses                              |                                                                     |                          |                       |            |
| MANAJEMEN USAHA                    | Tanggal Transaksi *                     | 04/11/2024                                  |                                                                     |                          |                       |            |
| lzin Usaha (SIUP)                  | Pembeli *                               | 1120                                        | 003772189 - Alamat: JALAN IKAN TUNA RAYA BARAT NOMOR 1 PELABUHAN BE | NOA - Unit Pengolah Ikan |                       | ~          |
| Perizinan Berusaha (SIPI/SIKPI)    | Peruntukan                              | DALAM NEGERI                                |                                                                     |                          |                       | ~          |
| ∿ Kuota Penangkapan Ikan           |                                         |                                             |                                                                     |                          |                       |            |
| 鱼 Daftar Billing/LPM               | Data Ikan                               |                                             |                                                                     |                          |                       |            |
| 🖉 🛛 Ikan Hasil Tangkapan           | + Jenis Ikan                            |                                             | Nama Kapal dan Sisa Stok (Kg)                                       | Volume (Kg)              | Harga Jual<br>(Rp/Kg) | Nilai (Rp) |
| Penjualan                          | Cumi-cumi (Lolico d                     | uvauceli)                                   | stok: 5586 Ko                                                       | × 1000                   | 6000                  | 6000000    |
| 🗈 Laporan Kegiatan Usaha           |                                         |                                             | and the second the                                                  |                          |                       |            |
| MANAJEMEN OPERASI                  | Catatan                                 | Penjualan ikan dalam negeri sebanyak 1000ko |                                                                     |                          |                       |            |
| Profil Kapal                       |                                         |                                             |                                                                     |                          |                       |            |
| Dperasi                            |                                         |                                             |                                                                     |                          |                       | 10         |
| 😂 LPM Tambahan                     |                                         |                                             |                                                                     | Kons                     | ultasi                | ×          |
| 🟵 Kuota                            | < Kembali                               |                                             |                                                                     | Hubur                    | ngi Kami              |            |

9. Data jenis ikan yang dipilih untuk dijual berdasarkan data produksi pilihan kapal penangkap

| PENA<br>SECA                    | NNGKAPAN IKAN TERUKUR<br>RA ELEKTRONIK |              |                                                     |                     |                                                 |                         |
|---------------------------------|----------------------------------------|--------------|-----------------------------------------------------|---------------------|-------------------------------------------------|-------------------------|
| 🎧 / Manajemen Usaha / Penjualan |                                        |              |                                                     |                     |                                                 |                         |
| 5                               | 🗉 Daftar Penjualan Ikan                |              |                                                     |                     |                                                 | +Tambah                 |
| G Beranda                       | 2<br>Total Transaksi                   |              | <b>7,000 Kg</b><br>Total Volume Penjualan Ikan (Kg) |                     | <b>Rp. 935,000,000</b><br>Total Nilai Penjualan |                         |
| Izin Usaha (SIUP)               | Tanggal Pengajuan                      | Nama Pembeli |                                                     |                     |                                                 |                         |
| Perizinan Berusaha (SIPI/SIKPI) |                                        |              |                                                     |                     |                                                 |                         |
| -∿- Kuota Penangkapan Ikan      | QCari X Reset                          |              |                                                     |                     |                                                 |                         |
| 血 Daftar Billing/LPM            | Tanggal Transaksi ^ Kode               | Pembeli      | \$                                                  | Peruntukan 🗘 Volume | e (Kg) 🗘 Nilai (Rp)                             | ⊖ Aksi ⊖                |
| 🖉 🛛 Ikan Hasil Tangkapan        | 28-06-2024 20240628HYL                 | Z            | -                                                   | LUAR NEGERI 6,000   | 900,000,0                                       | » 🖉 🖻 💼                 |
| 🇐 Penjualan                     | 27-06-2024 202406275YL                 | ,            |                                                     | DALAM NEGERI 1,000  | 35,000,00                                       | ) 🖉 🖪 🗎                 |
| 📴 Laporan Kegiatan Usaha        | Menampilkan 1 sampai 2 dari 2 data     |              |                                                     |                     |                                                 | ⊢ 1 → Tampilkan 10 data |
| MANAJEMEN OPERASI               |                                        |              |                                                     |                     |                                                 |                         |

- 10. Jika ada perubahan pada daftar penjualan ikan, pelaku usaha dapat mengubah atau menghapus pada kolom aksi
- 11. Jika data pembeli dan penjualan sudah diisi, maka langkah selanjutnya adalah penyampaian Laporan Kegiatan Usaha (LKU). Pernyampaian LKU terbagi atas 2 periode yaitu :
  - Semester 1 untuk pelaporan dari tanggal 1 Januari sampai 30 Juni (6 bulan pada tahun pertama)
  - Semester 2 untuk pelaporan dari tanggal 1 Januari sampai 31 Desember (1 tahun)

Untuk periode saat ini, dilakukan penyampaian LKU semester 1 tahun 2024

12. Cara melakukan penyampaian dengan mengklik tombol **'Tambah Laporan'** kemudian pilih periode pelaporan dan klik tombol **'Proses'**. Data pada poin no.1 sampai no.7 akan otomatis muncul yang diambil dari data penjualan.

| ee                                     | NANGKAPAN IKAN TERUKUR<br>CARA ELEKTRONIK                                                                                                    |                                                                                  |
|----------------------------------------|----------------------------------------------------------------------------------------------------|----------------------------------------------------------------------------------|
| 🎧 / Manajemen Usaha / Laporan Kegiatan | Usaha                                                                                                    |                                                                                  |
| 5                                      | Entri Laporan Kegiatan Usaha                                                                                                    |                                                                                  |
| l Beranda                              | Periode * 2024 		 @ Semester 1 (Jan-Jun) 		 O Semester 2 (Jan-De                                                                                                    | es) QProses                                                                      |
| MANAJEMEN USAHA                        | 1. DATA PERUSAHAAN/PERORANGAN                                                                                                    |                                                                                  |
| Perizinan Berusaha (SIPI/SIKPI)        | Nomer SIUP                                                                                                    |                                                                                  |
| ∕√ Kuota Penangkapan Ikan              | Nomor Induk Berusaha (NIB)                                                                                                    |                                                                                  |
| 血 Daftar Billing/LPM                   | Nama Perusahaan/Perorangan                                                                                                    |                                                                                  |
| 🖉 🛛 Ikan Hasil Tangkapan               | Alamat                                                                                                    |                                                                                  |
| 🌝 Penjualan                            | No Telepon                                                                                                    |                                                                                  |
| 📴 Laporan Kegiatan Usaha               | Nama Renarromine Lawah                                                                                                    |                                                                                  |
| MANAJEMEN OPERASI                      | rama rumanyumyumyumyumy                                                                                                    |                                                                                  |
| Profil Kapal                           | Jeris Kegiatan                                                                                                    |                                                                                  |
| Operasi                                |                                                                                                    |                                                                                  |
| 😂 LPM Tambahan                         | 2. DATA UNIT PENGOLAHAN IKAN (UPI)                                                                                                    |                                                                                  |
| 🐑 Kuota                                | Nama UPI NIB UPI Kepemilikan No. Handphone UPI                                                                                                    | Email UPI Alamat UPI                                                             |
| 문 Histori                              | MILIK SENDIRI                                                                                                    |                                                                                  |
| 🗇 Dokumen Kapal                        |                                                                                                    |                                                                                  |
| PENGATURAN                             | 3. DAFTAR KAPAL TANGKAP YANG DIMILIKI DAN AKTIVITASNYA                                                                                                    |                                                                                  |
| 爵 Awak Kapal Perikanan                 |                                                                                                    | RATA-RATA                                                                        |
| A Pembeli                              | EKP PERIZINAN BERUSAHA JENIS KAPAL NAMA KAPAL UKURAN ALAT TANGKAP DABRAH PENANGKAPAN BAL                                                                                                    | N JUMLAH TRIP HARI OPERASI TOTAL IKAN HASIL TANGKAPAN (LPM) NILAJ PRODUKSI (LPM) |
| Ubah Password                          | 10303 33.23.0001.120.46975 Penangkap 89 Pancing Cumi WPP-NR 718                                                                                                    | 2 149 2,713 10,852,000                                                           |
|                                        | 2879 33.23.0001.120.49102 Penangkap 136 Pancing Cumi WPP-NRI 718                                                                                                    | 2 149 2,790 11,160,000                                                           |
| Keluar                                 | 9601         33.2.3.0001.1.20.49407         Penangkap         95         Plancing Cumil         WPP-NR/T18           7488         33.23.0001.120.49167         Penangkap         131         Pancing Cumil         WPP-NR/T18 | 2 139 3,011 12,044,000<br>1 48 7,487 29,948,000                                  |
|                                        | 6258 33.23.0001.120.48866 Penangkap 81 Pancing Cumi WPP-NRI 718                                                                                                    | 1 184 9,798 39,192,000                                                           |
|                                        | 6622 33.23.0001.120.48563 Penangkap 135 Pancing Cumi WPP-NRI 718 TOTAL                                                                                                    | 1 182 3,311 13,244,000<br>11 2 32,600 130,400,000                                |
|                                        |                                                                                                    |                                                                                  |
|                                        | 4. DAFTAR KAPAL ANGKUT YANG DIMILIKI DAN AKTIVITASNYA                                                                                                    |                                                                                  |
|                                        | BKP PERIZINAN BERUSAHA JENIS KAPAL NAMA KAPAL UKURAN TIPE OPERASI JUMLAH TR                                                                                                    | RATA-RATA<br>RIP UARI ORFARI<br>I UARI ORFARI                                    |
|                                        | Tidak ada                                                                                                    | HARI OPERASI                                                                     |
|                                        |                                                                                                    |                                                                                  |
|                                        |                                                                                                    |                                                                                  |
|                                        | 5. TOTAL PRODUKSI DAN NILAI PRODUKSI IKAN                                                                                                    |                                                                                  |
|                                        | a. Total Produksi yang Didaratkan oleh Kapal Penangkap                                                                                                    |                                                                                  |
|                                        | Jumlah Produksi : 21,969 Ton                                                                                                    |                                                                                  |
|                                        | Nilai Produksi : Rp. 87,876,000                                                                                                    |                                                                                  |
|                                        | b. Total Produksi melalui Proses Alih Muatan                                                                                                    |                                                                                  |
|                                        | Jumlah Produksi : 10,631 Ton                                                                                                    |                                                                                  |
|                                        | Nilai Produksi : Rp. 42.524.000                                                                                                    |                                                                                  |
|                                        | c. Total Pengangkutan Ikan Diluar Tangkapan Sendiri                                                                                                    |                                                                                  |
|                                        | Jumlah Produksi : - Ton                                                                                                    |                                                                                  |
|                                        | Nilai Produksi : Rn                                                                                                    |                                                                                  |
|                                        |                                                                                                    |                                                                                  |
|                                        | 6. RINCIAN PENGGUNAAN IKAN HASIL TANGKAPAN<br>* Data diambil dari menu Penjualan                                                                                                    |                                                                                  |
|                                        | a. Digunakan untuk Usaha Milik Sendiri                                                                                                    |                                                                                  |
|                                        | Jumlah 6                                                                                                    | Ton                                                                              |
|                                        | Nilai Rp. 90000000                                                                                                    |                                                                                  |
|                                        | h Diisal ke Pelaku Ukaha Lain                                                                                                    |                                                                                  |
|                                        |                                                                                                    |                                                                                  |
|                                        | Juman                                                                                                    | Konsultasi X                                                                     |
|                                        | Nilai Rp.                                                                                                    |                                                                                  |

| 7. PEMASARAN IKAN * Data diambil dari menu Penjualan |              |       |
|------------------------------------------------------|--------------|-------|
| a. Dalam Negeri                                      |              |       |
| Jumlah                                               |              | Ton   |
| Nilai                                                | Rp.          |       |
| b. Ekspor                                            |              |       |
| Jumlah                                               | 8            | Ton   |
| Nilai                                                | Rp. 90000000 |       |
| 8. TENAGA KERJA                                      |              |       |
| a. Tenaga Kerja Indonesia                            |              |       |
| Darat                                                |              | Orang |
| Kapal                                                |              | Orang |
| b. Tenaga Kerja Asing                                |              |       |
| Darat                                                |              | Orang |
| Kapal                                                |              | Orang |

13. Untuk data pada poin no.8 sampai no.10, silahkan diisi sesuai data sebenarnya

|                                                | 9. ASSET USAHA MILIK SENDIRI         |     |                            |                 |  |  |  |
|------------------------------------------------|--------------------------------------|-----|----------------------------|-----------------|--|--|--|
|                                                | Rp. ASSET USAHA MILIK SENDIRI        |     |                            |                 |  |  |  |
|                                                | a. Kapal                             | Rp. |                            |                 |  |  |  |
|                                                | b. Alat Penangkapan Ikan             | Rp. |                            |                 |  |  |  |
|                                                | c. Sarana/Prasarana Usaha            |     |                            |                 |  |  |  |
|                                                | - Kantor                             |     |                            | Unit            |  |  |  |
|                                                | - Kendaraan                          |     |                            | Unit            |  |  |  |
|                                                | - Dermaga                            |     |                            | Unit            |  |  |  |
|                                                | - Cold Storage                       |     |                            | Unit            |  |  |  |
|                                                | 10. SARANA/PRASARANA USAHA YANG DISE | WA  |                            |                 |  |  |  |
|                                                | a. Kantor                            |     |                            | Unit            |  |  |  |
|                                                | b. Kendaraan                         |     |                            | Unit            |  |  |  |
|                                                | c. Dermaga                           |     |                            | Unit            |  |  |  |
|                                                | d. Cold Storage                      |     |                            | Unit            |  |  |  |
|                                                | 11. SUMBER PEMBIAYAAN                |     |                            |                 |  |  |  |
|                                                | a. Modal Sendiri                     | Rp. |                            |                 |  |  |  |
|                                                | b. Pinjaman Bank                     | Rp. |                            |                 |  |  |  |
|                                                | c. Pinjaman Non-Bank                 | Rp. |                            |                 |  |  |  |
|                                                | Catatan                              |     |                            | h               |  |  |  |
|                                                | < Kembali                            |     |                            | <b>#</b> Simpan |  |  |  |
| © 2022 — Elektronik Penangkapan Ikan Terukur — | KOCP                                 |     | Konsultasi<br>Hubungi Kami |                 |  |  |  |

Hubungi Kami

14. Jika seluruh data sudah diisi, klik tombol 'Simpan'. Apabila status kirim LKU adalah 'BELUM', maka pelaku usaha masih dapat mengubah jika ada perubahan dan menghapus bila terdapat kesalahan. Apabila pengisian LKU sudah benar, silahkan klik tombol 'Kirim LKU' untuk menyampaikan LKU dan tombol 'OK' pada kolom konfirmasi. Pastikan muncul notifikasi 'Berhasil Kirim LKU'

| ۷ 🕑                                                            | PEN SEC                               | ANGKAPAN IKAN TERUKUR<br>ARA ELEKTRONIK |   |                 |   |                           |   |                  |       |                 |          |
|----------------------------------------------------------------|---------------------------------------|-----------------------------------------|---|-----------------|---|---------------------------|---|------------------|-------|-----------------|----------|
| (i) / Manajemen Us                                             | saha / Laporan Kegiatan Us            | aha                                     |   |                 |   |                           |   |                  |       |                 |          |
|                                                                | 5                                     | 🗉 Laporan Kegiatan Usaha                |   |                 |   |                           |   |                  |       | +Tambah Laporan |          |
| G Beranda                                                      | Ą                                     | Tahun Laporan<br>Pilih<br>QGan X Reset  |   | ~               |   |                           |   |                  |       |                 |          |
| 📄 Izin Usaha (                                                 | (SIUP)                                | Waktu Pelaporan                         | ^ | Tahun Pelaporan | 0 | Periode Pelaporan         | 0 | Status Kirim LKU | ô     | Aksi 🔾          |          |
| <ul> <li>Perizinan Bellevite</li> <li>Vr Kuota Pena</li> </ul> | erusaha (SIPI/SIKPI)<br>angkapan Ikan | Menamnikan 1 camnai 1 dari 1 data       |   | 2024            |   | 01-01-2024 s/d 30-06-2024 |   | BELUM            |       |                 |          |
| 金 Daftar Billin                                                | ng/LPM                                | incrempled in party of the and          |   |                 |   |                           |   |                  | -     |                 | <b>1</b> |
| 🖉 🛛 Ikan Hasil T                                               | Tangkapan                             |                                         |   |                 |   |                           |   |                  |       |                 |          |
| 🇐 Penjualan                                                    |                                       |                                         |   |                 |   |                           |   |                  |       |                 |          |
| 🗈 Laporan Ke                                                   | egiatan Usaha                         |                                         |   |                 |   |                           |   |                  |       |                 |          |
| MANAJEMEN OPERA                                                | 251                                   |                                         |   |                 |   |                           |   |                  |       |                 |          |
| Profil Kapal                                                   |                                       |                                         |   |                 |   |                           |   |                  |       |                 |          |
| 🖞 Operasi                                                      |                                       |                                         |   |                 |   |                           |   |                  |       |                 |          |
| 😂 LPM Tamba                                                    | ahan                                  |                                         |   |                 |   |                           |   | Konsu            | itasi | ×               |          |

15. Penyampaian LKU sudah selesai jika status kirim LKU berubah menjadi 'SUDAH'

|                                              | NGKAPAN IKAN TERUKUR<br>KA ELEKTRONIK                           |
|----------------------------------------------|-----------------------------------------------------------------|
| 🙃 / Manajemen Usaha / Laporan Kegiatan Usaha |                                                                 |
| <b>5</b>                                     | II Laporan Kegiatan Usaha + Tambah Laporan                      |
| G Beranda<br>ManaJemen Usaha                 | Tahun Laporan<br>Pilih ~<br>QCass X Reset                       |
| Izin Usaha (SIUP)                            | Waktu Pelaporan 🗘 Periode Pelaporan 🗘 Status Kirim LKU 🗘 Aksi 🗘 |
| Perizinan Berusaha (SIPI/SIKPI)              | 22-05-2024 2024 01-01-2024 s/d 30-06-2024 SUDAH                 |
| ✓ Kuota Penangkapan Ikan                     | Menampilkan 1 sampai 1 dari 1 data — 🛛 🕂 Tampilkan 10 data      |
| 血 Daftar Billing/LPM                         |                                                                 |
| 🖉 🛛 Ikan Hasil Tangkapan                     |                                                                 |
| 🎯 Penjualan                                  |                                                                 |
| 📴 Laporan Kegiatan Usaha                     |                                                                 |

16. Jika ada pertanyaan lebih lanjut silahkan hubungi layanan konsultasi perizinan